# ดาวน์โหลด - การติดตั้ง - การตั้งค่า eCodePro

# eCodePro - ไลบรารี MQL5 สำหรับ เทรดเดอร์ทุกคนที่ต้องการทำการซื้อขายอัตโนมัติ

ผลิตภัณฑ์ของ PHAM KHANH DUY – หากต้องการติดต่อฉันโดยตรง โปรดใช้หนึ่งในวิธีต่อไปนี้:

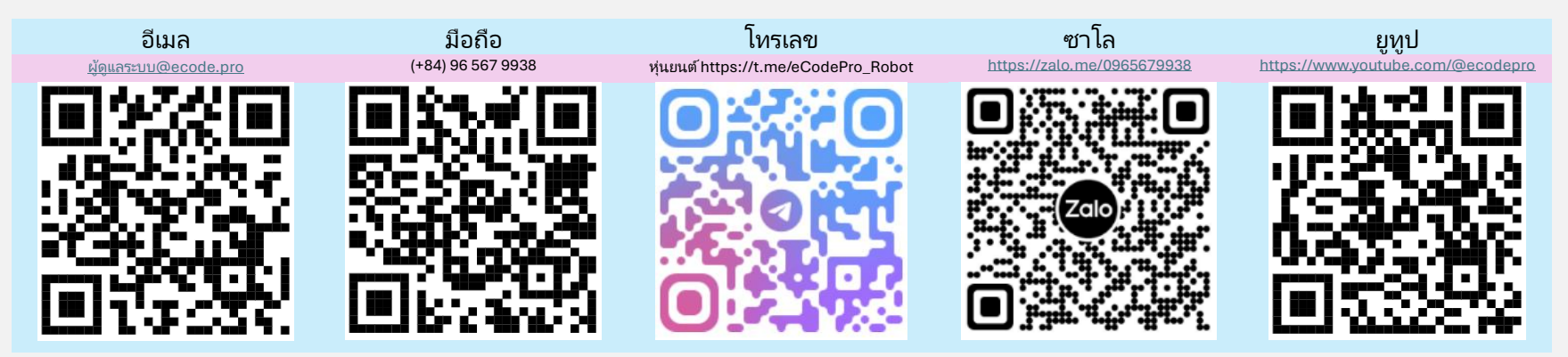

#### หมายเหตุ: ไฟล์นี้ใช้ได้เฉพาะกับผู้ใช้ที่ดาวน์โหลด ไลบรารี eCodePro โดยตรงจากเว็บไซต์ <mark>www.ecode.pro/download</mark>

ผลิตภัณฑ์นี้ได้รับการพัฒนาขึ้นเพื่อให้ใช้กลยุทธ์การซื้อขายได้โดยอัตโนมัติอย่างสมบูรณ์ ดังนั้น เพื่อให้เข้าถึงไลบรารีได้ง่ายและฝึกเขียนโค้ดได้ง่าย ฉันจึงจัดเตรียมฟีเจอร์และเวลาไม่จำกัดสำหรับบัญชี DEMO ทั้งหมด

ผู้ซื้อขายควรฝึกฝนการเขียนโค้ดและทดสอบในบัญชีทดลองก่อน ให้พิจารณาดำเนินการในบัญชีจริง หากทุกอย่างเรียบร้อยดีแล้ว

หากต้องการใช้ eCodePro ในบัญชี REAL โปรดส่งข้อความหรืออีเมลโดยตรงไปยังช่องทางติดต่อด้านบน ฉันจะมอบการใช้งานฟรีแบบจำกัดเวลาให้กับคุณ

นอกจากนี้หากคุณมีเงินเหลือและมีความกรุณา

คุณสามารถสนับสนุนฉันได้โดยโอนเงินเข้าบัญชีธนาคารในเวียดนาม หรือซื้อ E Code Pro โดยตรงบนหน้าแรกของ MQL5 หรือคุณสามารถใช้ช่องทางการติดต่อด้านบนเพื่อซื้อ E Code Pro เป็นจำนวนมากในราคาดี ๆ ก็ได้ Accept payment Visa, Master, Paypal
CLICK HERE - BUY NOW

Direct purchase link from MQL5

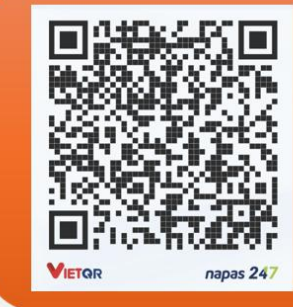

#### Vietnam Bank Information

- Bank holder
   PHAM KHANH DUY
- Bank number 096 567 9938
- Bank
   Military Bank (MB Bank)

#### ขั้นตอน ที่ 1. ดาวน์โหลด ไลบรารี eCodePro

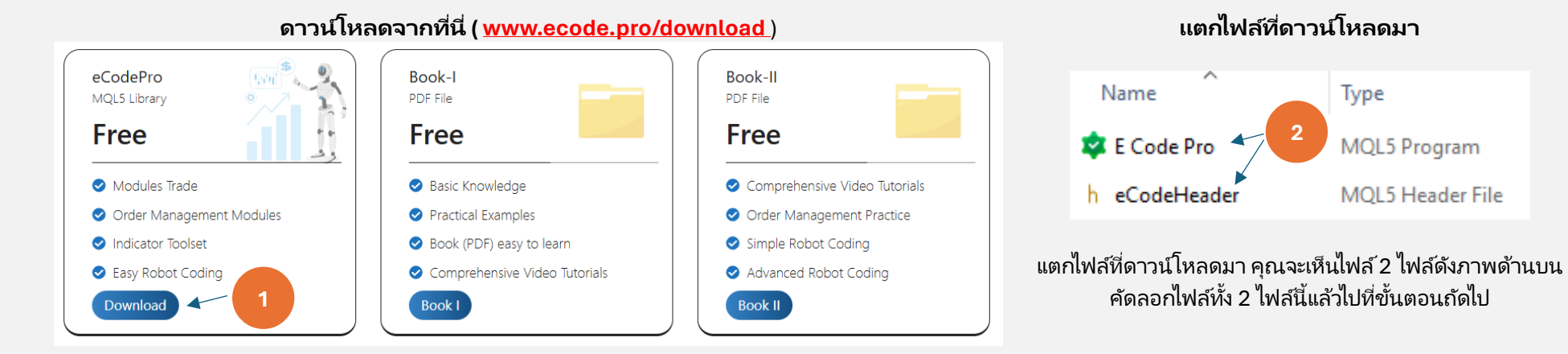

#### ขั้นตอนที่ 2. ติดตั้ง ไลบรารี eCodePro ลงใน Terminal

| File View Insert   | Charts Tools |                              |             | 047102812FC0C18890992854220       | E MQL5       | > Experts >  |
|--------------------|--------------|------------------------------|-------------|-----------------------------------|--------------|--------------|
| New Chart          | •            | At Terminal (MT5) click on   | Make sure t | bat you are standing at rig       | at place     |              |
| Open Deleted       | +            | File then click on Open Data | inside fo   | older Experts ( <b>.\MQL5\Exp</b> | erts)        |              |
| Profiles           | •            | Folder (left picture). After | Name        | Date modified                     | Туре         | Size         |
| Close              | Ctrl+F4      | that Windows Explorer will   | Advisors    | If you don't see Marke            | t folder let | create a new |
| (় Save            | Ctrl+S       | be shown as right picture.   | Examples    | folder then rename to M           | arket.       | create a new |
| Save as Picture    |              |                              | Free Robots | AM                                | File tolder  | )            |
| 📒 Open Data Folder | Ctrl+Shift+D |                              | 📒 Market    | 9/13/2024 3:45 PM                 | File folder  |              |
|                    |              | 1                            | L           |                                   |              |              |

| Q | › ···    | MQL5      | > | Experts  | > N           | larket                           |                          |                  |        |
|---|----------|-----------|---|----------|---------------|----------------------------------|--------------------------|------------------|--------|
| Õ | ()       | ¢         | Û | C<br>&   | opy2f<br>eCod | iles <mark>E Co</mark><br>eHeade | ode Pro.ex<br>er.mgh int | : <b>5</b><br>:0 |        |
|   | Name     | ^         |   | Dat M    | larket        | older                            | • •                      | ize              |        |
| 2 | E Code P | ro.ex5 🔦  |   | 9/13/202 | 4 9:12 PN     | MQ                               | L5 Program               |                  | 193 KB |
| h | eCodeHe  | eader.mqh |   | 9/13/202 | 4 9:12 PN     | MQ                               | L5 Header File           | 2                | 144 KB |

#### ี้ ที่ Terminal MT5 ให้รีเฟรชเพื่อดู E Code Pro ใน โฟลเดอร์ Market ทำตามขั้นตอนที่ 1 ถึง 4 ในภาพด้านล่าง

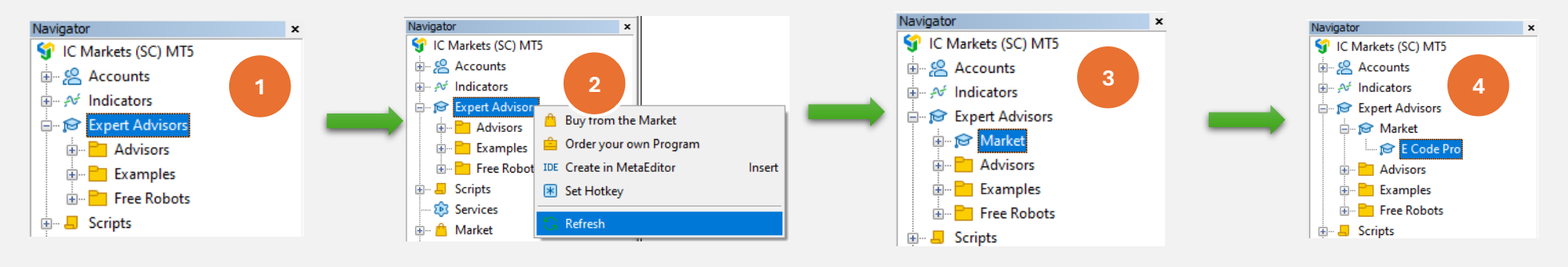

หากคุณเห็น E Code Pro แสดงดังรูป <sup>ห่ง</sup>แสดงว่าคุณได้ทำถูกต้องแล้ว

เปลี่ยนไปใช้ IDE (เราเรียกอีกอย่างว่า Meta Editor ) ให้รีเฟรชเพื่อดู eCodeHeader.mqh ภายใน โฟลเดอร์ Market ทำอย่างถูกต้องตามขั้นตอนที่ 1 ถึงขั้นตอนที่ 4 ของรูปภาพด้านล่าง

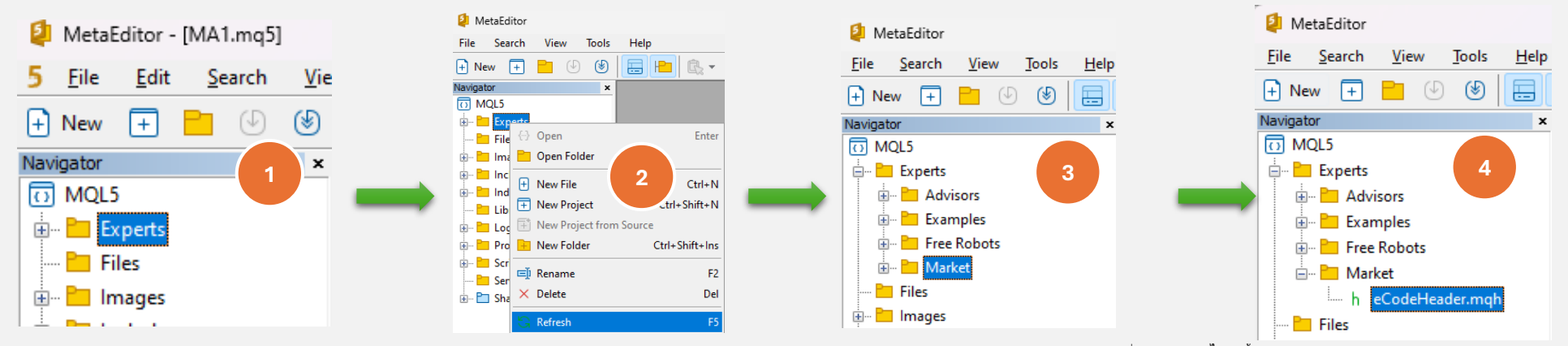

หากคุณเห็น <mark>eCodeHeader.mqh</mark> ดังรูป <sup>ที่4 แสดงว่าคุณได้ติดตั้ง</sup>eCodePro Library เรียบร้อยแล้ว

#### ขั้นตอนที่ 3. การเชื่อมต่อ Google API

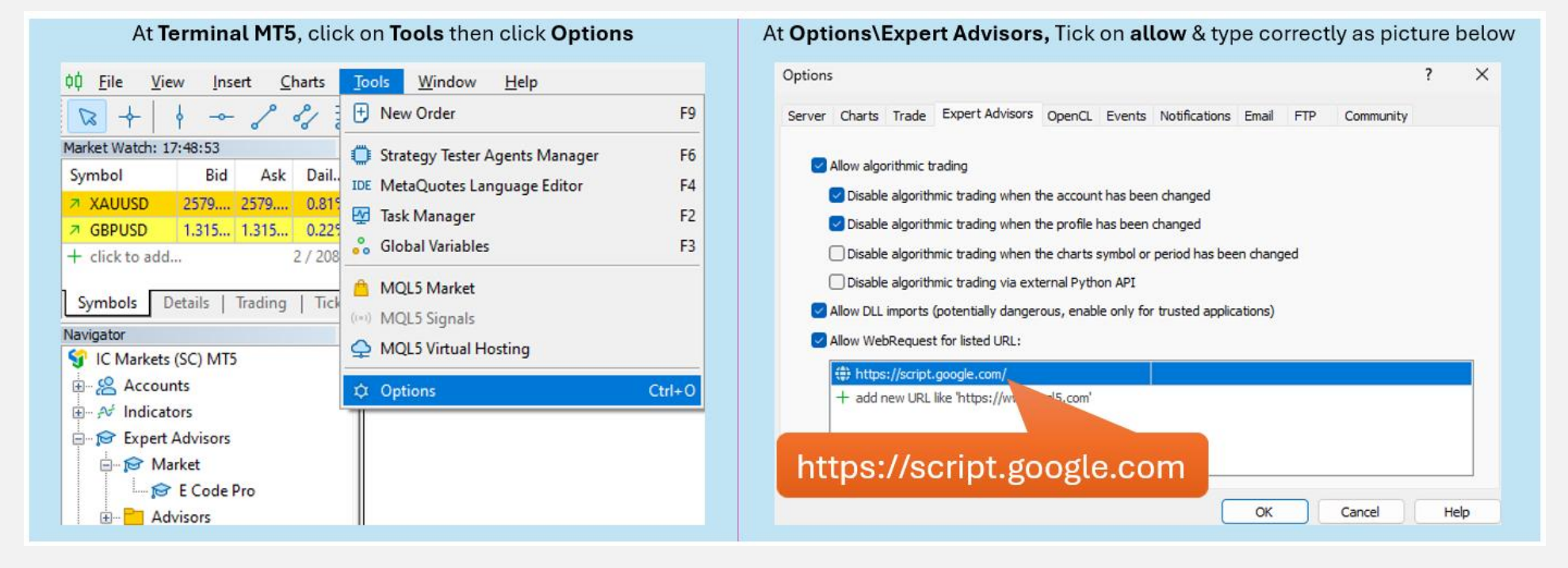

#### ขั้นตอนที่ 4. เข้าสู่ระบบก่อนเริ่มเขียนโค้ด

ด้วยบัญชีทดลอง คุณไม่จำเป็นต้องทำอะไรเลย เพียงแค่แนบ E Code Pro.ex5 เข้ากับแผนภูมิใดๆ ก็ได้ ชื่อผู้ใช้จะตั้งเป็นค่าเริ่มต้น "demo" (ตัวพิมพ์เล็ก) ตามภาพทางด้านขวา หลังจากนั้น คุณสามารถเริ่มเขียนโค้ดอะไรก็ได้ที่คุณต้องการ และแนบหุ่นยนต์ของคุณเข้ากับแผนภูมิที่คุณต้องการเทรด

ด้วยบัญชีจริง คุณต้องลงทะเบียนก่อนเริ่มเขียนโค้ด คำแนะนำการลงทะเบียนอยู่ที่ขั้นตอนที่ 5 ฉันจะให้ใบอนุญาตใช้งานบัญชีจริงฟรีแก่คุณโดยมีระยะเวลาจำกัด

| E Code Pro 1.9  |       |  |  |
|-----------------|-------|--|--|
| Common Inputs   |       |  |  |
| Variable        | Value |  |  |
| ab User name    | demo  |  |  |
| A Show buttons  | false |  |  |
| 01 Magic number | 0     |  |  |

หมายเหตุ คุณเพียงแค่ต้องการ EA ขณะกำลังทดสอบ (แบ็คเทสต์) หรือปรับแต่ง อย่างไรก็ตาม หากคุณใช้งาน EA บนโปรแกรมสาธิตหรือโปรแกรมจริง คุณจะต้องแนบ E Code Pro.ex5 เข้ากับแผนภูมิอย่างน้อย 1 แผนภูมิ

#### ขั้นตอน ที่ 5. การลงทะเบียนสำหรับบัญชีจริง (ใช้หุ่นยนต์ของคุณกับห้องสมุด E Code Pro บนบัญชีจริง)

เข้าไปที่โฮมเพจของฉัน <u>www.ecode.pro</u> จากนั้นคลิกที่ "รับใบอนุญาต" กรอกแบบฟอร์มลงทะเบียนตามภาพด้านล่าง

| ccode.pro                                                                                                    | Apply to use eCodePro library for create<br>your own trading robot                                               |
|----------------------------------------------------------------------------------------------------|----------------------------------------------------------------------------------------------------|
| · YOUR OWN FX RO                                                                                                    | Your Name Your email                                                                                             |
| <th>Phone or Telegram</th>                                                                                                    | Phone or Telegram                                                                                                |
| Discover how to build your own automated F<br>eCodePro. Simple, powerful, and fully custom<br>strategy. Start today and enhance you | Email receive license                                                                                            |
| Get License                                                                                                    | Please choose an optionPlease choose an option- Demo Account Real Account Real Account Real Account Real Account |
|                                                                                                    | Send Click on Send when you finished                                                                             |

When you pressed on "Send" button, system will auto reply an email to you with title "E Code Pro Received Your Registration".

Within 24 hours, eCode Sytem will send you 2<sup>nd</sup> email with title **"eCodePro - Login Information**" as picture on the right. That email contains all information for login at Step 4, let use them before you start coding and start running eCodePro Library on your real account.

Dear Customers, Quý khách hàng thân mến,

Thank you for trusting and using eCodePro products. Cảm on quý khách đã tin tưởng và sử dụng các sản phẩm của eCodePro.

The table below contains the necessary information to install and use the product you have registered.

Bảng dưới đây chứa các thông tin cần thiết để cài đặt và sử dụng sản phẩm mà bạn đâ đăng ký.

| eCodePro     | Library    |
|--------------|------------|
| User         | myUserName |
| MT5 account  | 669966     |
| Expired date | 2025/12/03 |

Please read the installation instructions (pdf file) carefully before logging in and using. Vui lòng đọc kỹ hướng dẫn cài đặt (file pdf) trước khi tiến hành đăng nhập và sử dụng.

Thank you!

#### ขั้นตอนที่ 6. สร้าง EA แรกใหม่

หลังจากทำตามขั้นตอนทั้ง 5 ขั้นตอนข้างต้นเสร็จแล้ว คุณก็สามารถเริ่มสร้างหุ่นยนต์ของคุณเองได้ หากต้องการให้แน่ใจว่าหุ่นยนต์ที่คุณสร้างใหม่ไม่มีข้อผิดพลาดในการเชื่อมต่อ โปรดจำกฎพื้นฐาน 3 ข้อด้านล่างนี้:

#### กฎข้อที่1 ทั้งECode Pro.ex5 และeCodeHeader.mqh และ หุ่นยนต์ใหม่ของคุณ จะต้องเก็บไว้ใน โฟลเดอร์Market

กฎข้อที่2 <mark>รหัส E Pro.ex5</mark> ต้องแนบในแผนภูมิแยกต่างหาก กฎข้อที่3 หุ่นยนต์ใหม่ของคุณทั้งหมดจะอยู่ในโฟลเดอร์Market และต้องเชื่อมโยงกับ#include".//eCodeHeader.mgh"

#### ตัวอย่างวิธีการสร้างหุ่นยนต์ใหม่ของคุณเอง

#### เริ่มต้นด้วย IDE (เรียกอีกอย่างว่า Meta Editor)

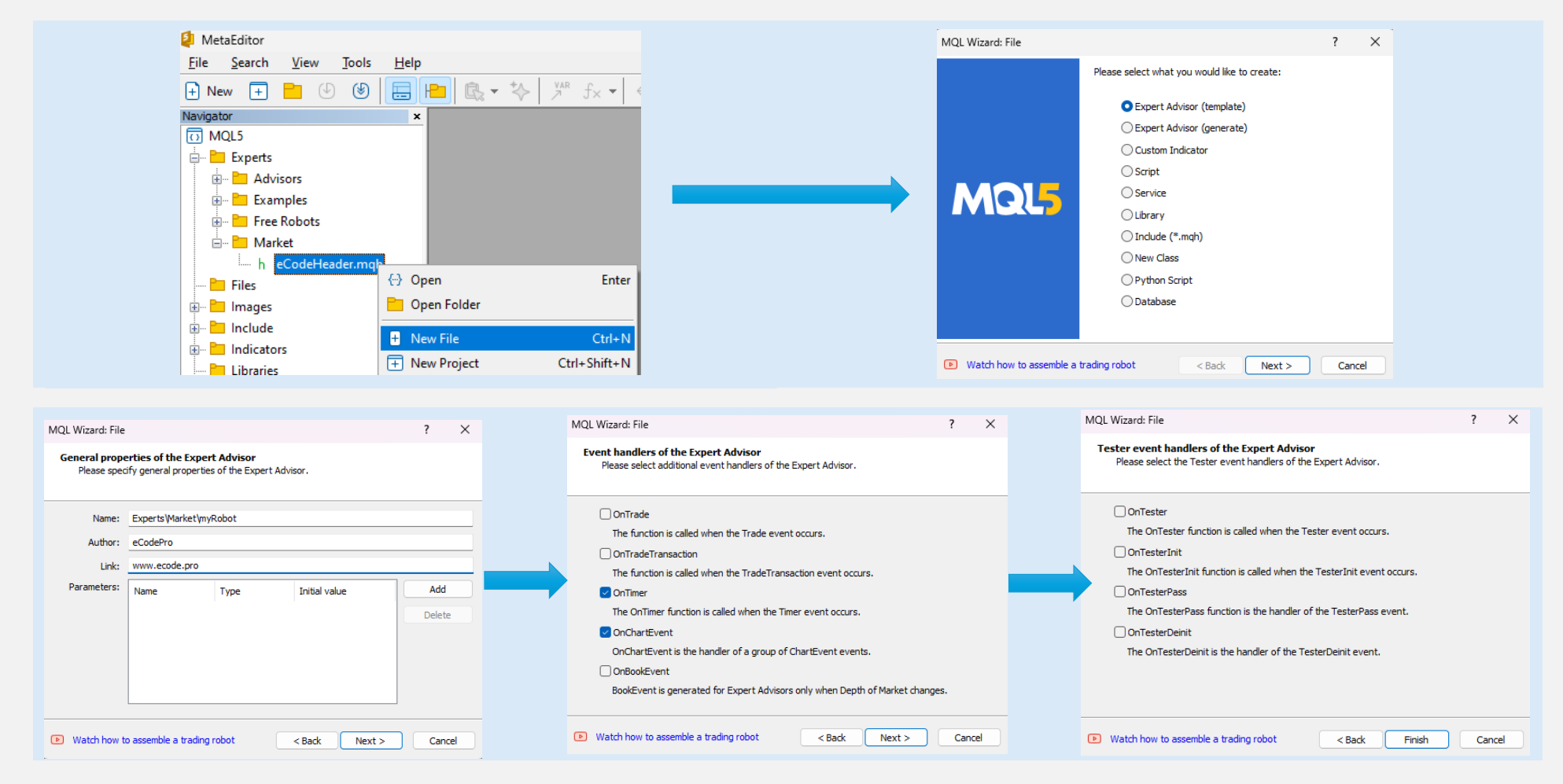

### หลังจากคลิก Finish ระบบจะแสดงโค้ดตาม นี้ (ตารางด้านซ้าย)

#### เพิ่มลิงก์เป็นบรรทัดที่ 9 <sup>ตรวจ</sup>สอบให้แน่ใจว่าหุ่นยนต์ของคุณเชื่อมต่อกับ eCodePro

| 1.        | //++                                      |
|-----------|-------------------------------------------|
| 2.        | //  myRobot.mq5                           |
| з.        | // eCodePro                               |
| 4.        | // www.ecode.pro                          |
| 5.        | //++                                      |
| 6.        | <pre>#property copyright "eCodePro"</pre> |
| 7.        | <pre>#property link "www.ecode.pro"</pre> |
| 8.        | <pre>#property version "1.00"</pre>       |
| 9.        |                                           |
| 10.       | // Expert initialization function         |
| 11.       | //++                                      |
| 12.       |                                           |
| 14        | l                                         |
| 15        | EventSetTimer(60):                        |
| 16.       | erenebeeramer (007)                       |
| 17.       | //                                        |
| 18.       | return(INIT_SUCCEEDED);                   |
| 19.       | }                                         |
| 20.       | //++                                      |
| 21.       | // Expert deinitialization function       |
| 22.       | //++                                      |
| 23.       | void OnDeinit(const int reason)           |
| 24.       | {                                         |
| 25.       | // destroy timer                          |
| 26.       | EventKillTimer();                         |
| 27.       |                                           |
| 28.       | }                                         |
| 29.       | // Event tick function                    |
| 30.       | // Expert tick function                   |
| 32.       | void OnTick()                             |
| 33.       | {                                         |
| 34.       | //                                        |
| 35.       |                                           |
| 36.       | }                                         |
| 37.       | //++                                      |
| 38.       | //  Timer function                        |
| 39.       | //++                                      |
| 40.       | void OnTimer()                            |
| 41.       |                                           |
| 42.       | //                                        |
| 43.       |                                           |
| 44.       |                                           |
| 45.<br>46 | // ChartEvent function                    |
| 40.       |                                           |
| 47.<br>48 | void OnChartEvent(const int id            |
| 49        | const long &loaram.                       |
| 50.       | const double &dparam.                     |
| 51.       | const string &sparam)                     |
| 52.       | {                                         |
| 53.       | //                                        |
| 54.       |                                           |
| 55.       | }                                         |
| 56.       | //++                                      |
| 57.       |                                           |
|           |                                           |

| 1. //+<br>2. // <br>3. // <br>4. // <br>5. //+                                                                                                    | myRobot.mq5  <br>eCodePro  <br>www.ecode.pro                                                                                                    |
|----------------------------------------------------------------------------------------------------|----------------------------------------------------------------------------------------------------|
| <pre>6. #property copyright "eCodePro" 7. #property link "www.ecode.pro" 8. #property version "1.00" 9. #include ".//eCodeHeader.mqh" 10. //ecodeHeader.mqh"</pre> | This line allows your EA link to eCodePro Library                                                                                                    |
| 11. int OnInit() {                                                                                                    |                                                                                                    |
| 12. EventSetTimer(1);                                                                                                    |                                                                                                    |
| 13.                                                                                                    | Change cycle-time from 60                                                                                                    |
| <pre>14. return(INIT_SUCCEEDED);</pre>                                                                                                    | seconds to 1 seconds                                                                                                    |
| 15. }                                                                                                    |                                                                                                    |
| 15. //                                                                                                    |                                                                                                    |
| 18. EventKillTimer():                                                                                                    |                                                                                                    |
| 19.                                                                                                    |                                                                                                    |
| 20. }                                                                                                    |                                                                                                    |
| 21. //                                                                                                    |                                                                                                    |
| 22. void OnTick() {                                                                                                    |                                                                                                    |
| 25.                                                                                                    |                                                                                                    |
| 24. j<br>25. //                                                                                                    |                                                                                                    |
| 26. void OnTimer() {                                                                                                    |                                                                                                    |
| 27.                                                                                                    |                                                                                                    |
| 28. }                                                                                                    |                                                                                                    |
| 29. //                                                                                                    |                                                                                                    |
| <ol><li>void OnChartEvent(const int id,</li></ol>                                                                                                    |                                                                                                    |
| 31. const long &lparam,                                                                                                    |                                                                                                    |
| 32. const double &dparam,                                                                                                    | r                                                                                                    |
| 34.                                                                                                    | l de la construcción de la construcción de |
| 35. }                                                                                                    |                                                                                                    |
| 36. //                                                                                                    |                                                                                                    |
| 37.                                                                                                    |                                                                                                    |

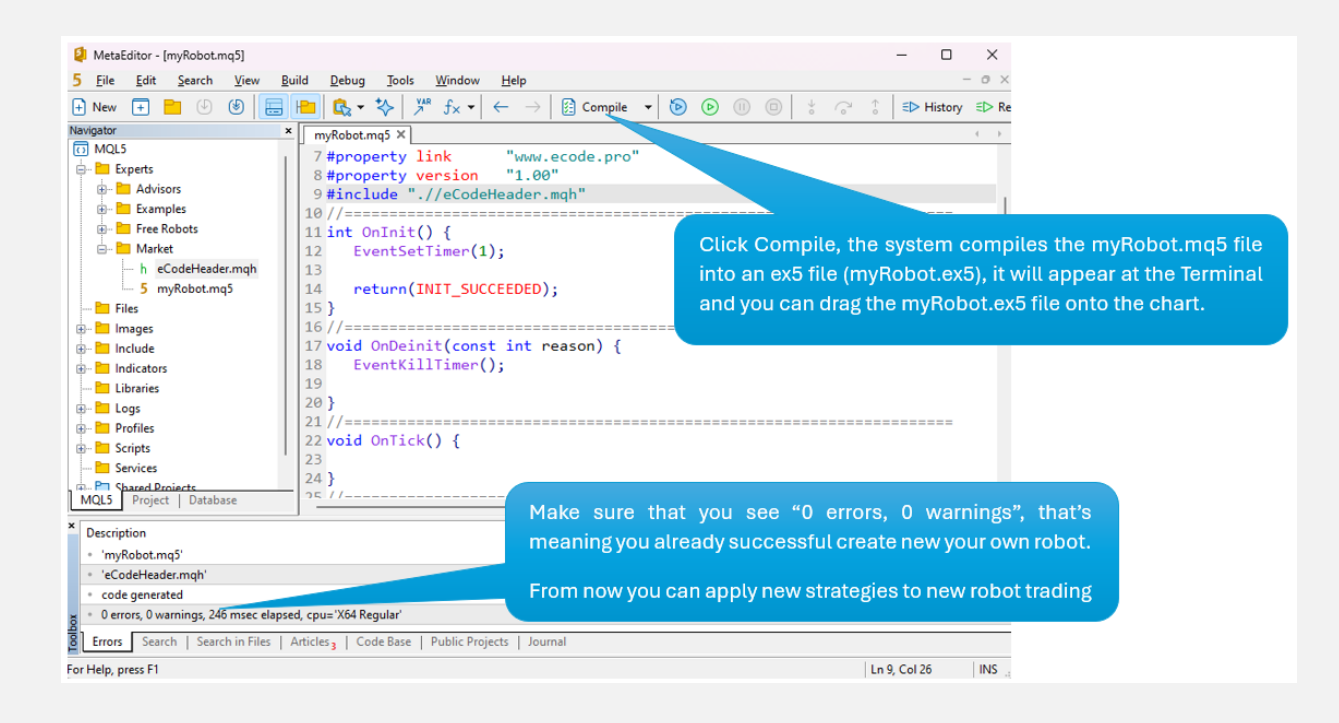

ลาก (แนบ) หุ่นยนต์ของคุณเข้ากับแผนภูมิ (ขวา) และจำไว้ว่า E Code Pro.ex5 จะต้องแนบบนแผนภูมิแยกต่างหาก (ซ้าย) ตามภาพด้านล่าง

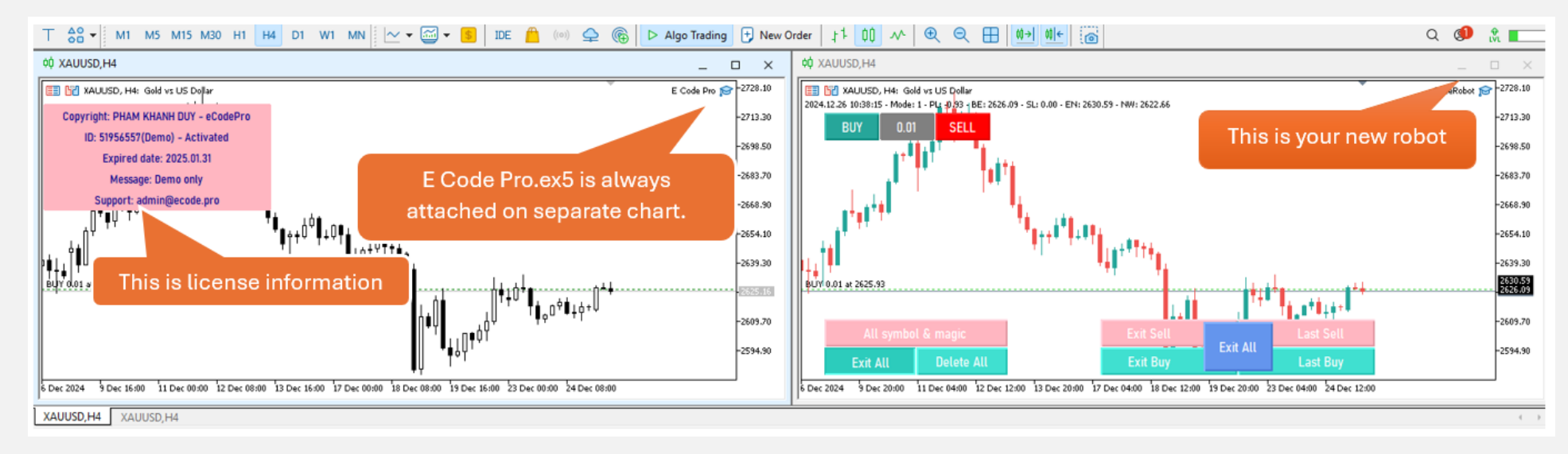

## ทุกอย่างเสร็จเรียบร้อยแล้ว – ยินดีต้อนรับสู่การเป็นโค้ดเดอร์ MQL5 มืออาชีพ!